# 1.6 Tablas

# 1.6 Tablas

## 1.6.1 Introducción

Las tablas están formadas por filas (horizontales) y columnas (verticales), y el espacio en que intersectan se denominan celdas. Aunque es una práctica muy extendida, no se recomendable utilizar tablas para maquetar texto e imagen en una página web. Si se utilizan tablas en lugar de contenedores DIV para situar elementos en una página, su accesibilidad puede verse seriamente afectada. Por ello las tablas deben reservarse para presentar datos de forma tabular.

# 1.6.2 Ejemplo: tabla de datos

### Crear el documento

- 1. Extrae a la carpeta miweb el contenido del archivo ZIP que se adjunta a continuación. Como resultado de esa extracción encontrarás en esta carpeta un archivo de texto (poblacion.txt) y una imagen (poblacion.gif). Arrastra la imagen dentro de la carpeta images.
- 2. Abre Kompozer haciendo doble clic sobre el acceso directo a este programa situado en el escritorio.
- 3. Minimiza esta ventana y sitúate en la carpeta miweb para hacer doble clic sobre el archivo poblacion.txt. Se abrirá el Bloc de Notas mostrando el contenido de este archivo.
- 4. Desde el Bloc de Notas elige Edición > Seleccionar todo y luego Edición > Copiar.
- 5. Cierra la ventana del Bloc de Notas.
- 6. Sitúate en el nuevo documento HTML que estás editando con Kompozer y a continuación elige Editar > Pegar
- 7. Pulsa y arrastra sobre la primera línea de texto para seleccionarla: "Demografía española". A continuación despliega el cuadro de estilos de párrafo y elige Título 1.
- 8. Antes de añadir imágenes conviene indicarle a Kompozer donde se guardará esta página. Para ello clic en el botón Guardar, introduce como título: "Demografía de España" y guárdala como poblacion.html dentro de la carpeta miweb.

Insertar imagen

9. Sitúa el cursor después del texto y antes de los datos. A continuación pulsa en el botón Imagen.

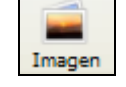

10. En el cuadro de diálogo Propiedades de la imagen haz clic en el botón Elegir archivo ... y navega para localizar la imagen poblacion.jpg dentro de la carpeta miweb\images. Selecciona este archivo y pulsa en Aceptar. Observa que la casilla Ubicación de la imagen se muestra la ruta relativa respecto a la página actual: images/poblacion.gif. Esto es así porque está activada la casilla La URL es relativa a la dirección de la página.

| P                | ropiedades de la imagen 🛛 🗙                                       |  |  |  |
|------------------|-------------------------------------------------------------------|--|--|--|
| ĺ                | Ubicación Dimensiones Apariencia Enlace                           |  |  |  |
|                  | Ubicación de la imagen:                                           |  |  |  |
|                  | images/poblacion.jpg                                              |  |  |  |
|                  | 🗹 La URL es relativa a la dirección de la página                  |  |  |  |
|                  | Título emergente:                                                 |  |  |  |
|                  | 💿 Texto alternativo: Demografía española                          |  |  |  |
|                  | O No usar texto alternativo                                       |  |  |  |
| Vista preliminar |                                                                   |  |  |  |
|                  | Tamaño real:         Anchura:       600         Altura:       398 |  |  |  |
|                  | Aceptar Cancelar Ayuda                                            |  |  |  |

- 11. En el cuadro de texto **Texto Alternativo** escribe: "Demografía española".
- 12. Clic en la pestaña Apariencia y en el cuadro Borde sólido introduce el valor 1 como grosor en píxeles del borde que mostrará la imagen.

| Propiedades de la imagen                                                                                                    |                                                                                          | × |
|----------------------------------------------------------------------------------------------------|------------------------------------------------------------------------------------------|---|
| Ubicación       Dimensiones       Aparita         Espacios       Izquierda y derecha:       Image: Comparison of the solution of the solution of | riencia Enlace<br>píxeles<br>píxeles<br>píxeles<br>píxeles<br>Mapa de imagen<br>Eliminar | ] |
| Vista preliminar<br>Tamaño re-<br>Anchura:<br>Altura:                                                                                                    | eal:<br>600<br>398<br>Edición avanzada<br>Aceptar Ayuda                                  | ] |

13. Pulsa en el botón Aceptar.

Crear una tabla de datos

Existen dos procedimientos alternativos para crear la tabla:

- Insertar una tabla en blanco.
- Convertir el texto existente en una tabla.

Vamos a estudiar primero un método y luego el otro.

#### Método 1. Insertar una tabla en blanco

- 14. Clic inmediatamente debajo de la imagen para situar el cursor en este espacio.
- 15. Pulsa en el botón Tabla disponible en la barra de herramientas Redacción.

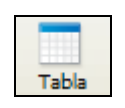

16. En el cuadro de diálogo Insertar tabla puedes arrastrar el puntero sobre la cuadrícula para definir el número de filas y columnas que tendrá la nueva tabla. Para terminar haz clic en la última celda de la parrilla creada.

| Insertar tabla       |  |  |
|----------------------|--|--|
| Rápido Preciso Celda |  |  |
|                      |  |  |
| Edición avanzada     |  |  |
| Aceptar Cancelar     |  |  |

- 17. Esta opción sólo permite crear tablas de 6x6 celdas como máximo. Para un ajuste más fino, como es el caso que nos ocupa, pulsa en la pestaña Preciso. Introduce el número de filas: 20 y el número de columnas: 3. En Anchura indica los píxeles exactos de ancho que tendrá la tabla o bien el % que ocupará del ancho total de la ventana. Conviene utilizar una anchura 100 % de la ventana ya que se esta forma la tabla se ajusta automáticamente al espacio disponible en la ventana del navegador.
- 18. Para que la tabla no muestre el borde introduce el valor 0 en la casilla Borde.
- 19. Clic el botón Aceptar.

| Insertar tabla                 | < |  |  |
|--------------------------------|---|--|--|
| Rápido Preciso Celda           |   |  |  |
| Tamaño                         |   |  |  |
| Eilas: 20                      |   |  |  |
| Columnas: 3                    |   |  |  |
| Anchura: 100 % de la ventana 💌 |   |  |  |
| píxeles                        |   |  |  |
| Borde: 0 % de la ventana       |   |  |  |
| Edición avanzada               |   |  |  |
| Aceptar Cancelar               |   |  |  |

- 20. De esta forma se crea una tabla en blanco. Normalmente se crea la tabla y luego se va rellenando introduciendo los datos por teclado. Sin embargo en este caso se podría completar celda a celda mediante Editar > Cortar (Ctrl+X) y Editar > Pegar (Ctrl+V) utilizando el contenido que ya tenemos en el documento. Teniendo en cuenta que los datos ya tienen un preformato podemos aprovechar para utilizar el procedimiento de convertir el texto en una tabla tal y como se explica en el siguiente apartado.
- 21. Si deseas modificar algún parámetro de la tabla inicial haz clic derecho sobre ella, elige Seleccionar Tabla > Tabla y luego pulsa en el botón Tabla de la barra de Redacción. Con esta rutina se muestra el cuadro de diálogo Propiedades de la tabla donde es posible editar alguno de sus parámetros.

| Propiedades de la tabla                                                | ×        |  |
|------------------------------------------------------------------------|----------|--|
| Tabla                                                                  |          |  |
| Tamaño                                                                 |          |  |
| Eilas: 20 Altura: % de la ventana 🗸                                    |          |  |
| Columnas: 4 Anchura: 100 % de la ventana 💙                             |          |  |
| Bordes y espaciado                                                     | $\equiv$ |  |
| Borde: 0 píxeles                                                       |          |  |
| Espaciado: 2 píxeles entre celdas                                      |          |  |
| Relleno: 2 píxeles entre el borde de la celda y su contenido           |          |  |
| Alineación de la ta <u>b</u> la: Izquierda 💌 <u>T</u> ítulo: Ninguno 💌 |          |  |
| Color de fondo: Permitir que se vea el color de fondo de la página)    |          |  |
| Edición avanzad                                                        | a        |  |
| Aceptar <u>A</u> plicar Cancelar Ay <u>u</u> d                         | Ja       |  |

Método 2. Crear tabla a partir de una selección

- 22. Pulsa y arrastra sobre el documento para seleccionar todas las líneas que contienen los datos.
- 23. En la barra de menús de Kompozer debes seleccionar Tabla > Crear tabla a partir de la selección o simplemente pulsa en el botón Tabla de la barra de Redacción.

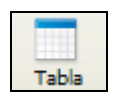

24. En el cuadro de diálogo Convertir en tabla marca la opción Otro carácter e introduce un asterisco "\*". Si te fijas el asterisco es el carácter que separa un dato de otro dentro de la misma línea. A continuación activa la casilla Borrar carácter separador.

| Convertir en tabla                                                    |  |
|-----------------------------------------------------------------------|--|
| Nvu crea una nueva fila de tabla por<br>cada párrafo de la selección. |  |
| Elija el carácter utilizado para separar<br>la selección en columnas: |  |
| 🔿 Coma                                                                |  |
| C Espacio                                                             |  |
| ✓ Ignorar espacios extra                                              |  |
| Otro carácter: *                                                      |  |
| Borrar carácter separador                                             |  |
| Aceptar Cancelar                                                      |  |

25. Pulsa en Aceptar y verás como los datos se organizan en filas y columnas formando la tabla de resultados.

#### Dar formato a la tabla

- 26. Pulsa y arrastra para seleccionar las celdas de la primera fila. Una vez seleccionadas haz clic derecho sobre ellas y elige la opción Color de fondo de la tabla o celda ...
- 27. En el cuadro de diálogo Color de la tabla o de la celda selecciona un color predefinido y pulsa en el botón Aceptar. Observa que esto hará que la fila de encabezado de tabla se muestre con este color de fondo.

| Color de la tabla o de la celda                        | ×                                      |
|--------------------------------------------------------|----------------------------------------|
| Eondo para: 🔿 Tabla 💿 Celda(s)                         | Colore and Paidan                      |
| ÷                                                      |                                        |
|                                                        | ÚĮtimo color seleccionado              |
| Tono:45Rojo:255Saturación:80Verde:204Brillo:255Azul:51 | Hexadec.: #FFCC33 Nombre: Transparente |

- 28. Mantén la tecla Ctrl pulsada para ir haciendo clic sobre todas las celdas de las filas pares. Una vez seleccionadas repite los pasos 27-28 para definir un color gris de fondo. La diferencia de color entre una fila y la siguiente facilitará la lectura de los datos.
- 29. Para realizar cambios en la tabla completa haz clic derecho sobre cualquier punto de la tabla y elige Seleccionar tabla > Tabla. Con esta acción se selecciona la tabla completa.
- 30. A continuación pulsa en el botón Tabla de la barra de herramientas.
- 31. En el cuadro de diálogo **Propiedades de la Tabla** se pueden configurar sus múltiples parámetros. En este caso sitúa un **0** en el cuadro **Borde** para evitar que se visualice el borde la tabla.
- 32. Para terminar pulsa en el botón Aceptar.
- 33. No olvides hacer clic en el botón Guardar para conservar el trabajo.

| Propiedades de la tabla                                                |  |  |
|------------------------------------------------------------------------|--|--|
| Tabla                                                                  |  |  |
| Tamaño                                                                 |  |  |
| Eilas: 20 Altura: % de la ventana 🗸                                    |  |  |
| Columnas: 3 Anchura: 100 % de la ventana 🗸                             |  |  |
| Bordes y espaciado                                                     |  |  |
| Borde: 0 píxeles                                                       |  |  |
| Espaciado: 2 píxeles entre celdas                                      |  |  |
| Relleno: 2 píxeles entre el borde de la celda y su contenido           |  |  |
| Alineación de la ta <u>b</u> la: Izquierda 🐱 <u>T</u> ítulo: Ninguno 💌 |  |  |
| Color de fondo: Permitir que se vea el color de fondo de la página)    |  |  |
| Edición avanzada                                                       |  |  |
| Aceptar <u>A</u> plicar Cancelar Ayuda                                 |  |  |